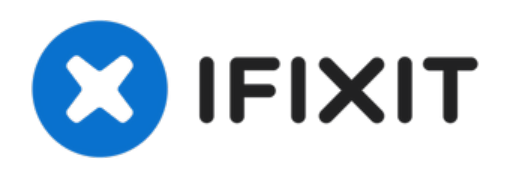

# MacBook Air 13" Early 2015 SSD更换

此指南适用于 MacBook Pro 13" 2015年早期的固态硬盘更换或升级。此款...

撰写者: Sam Goldheart

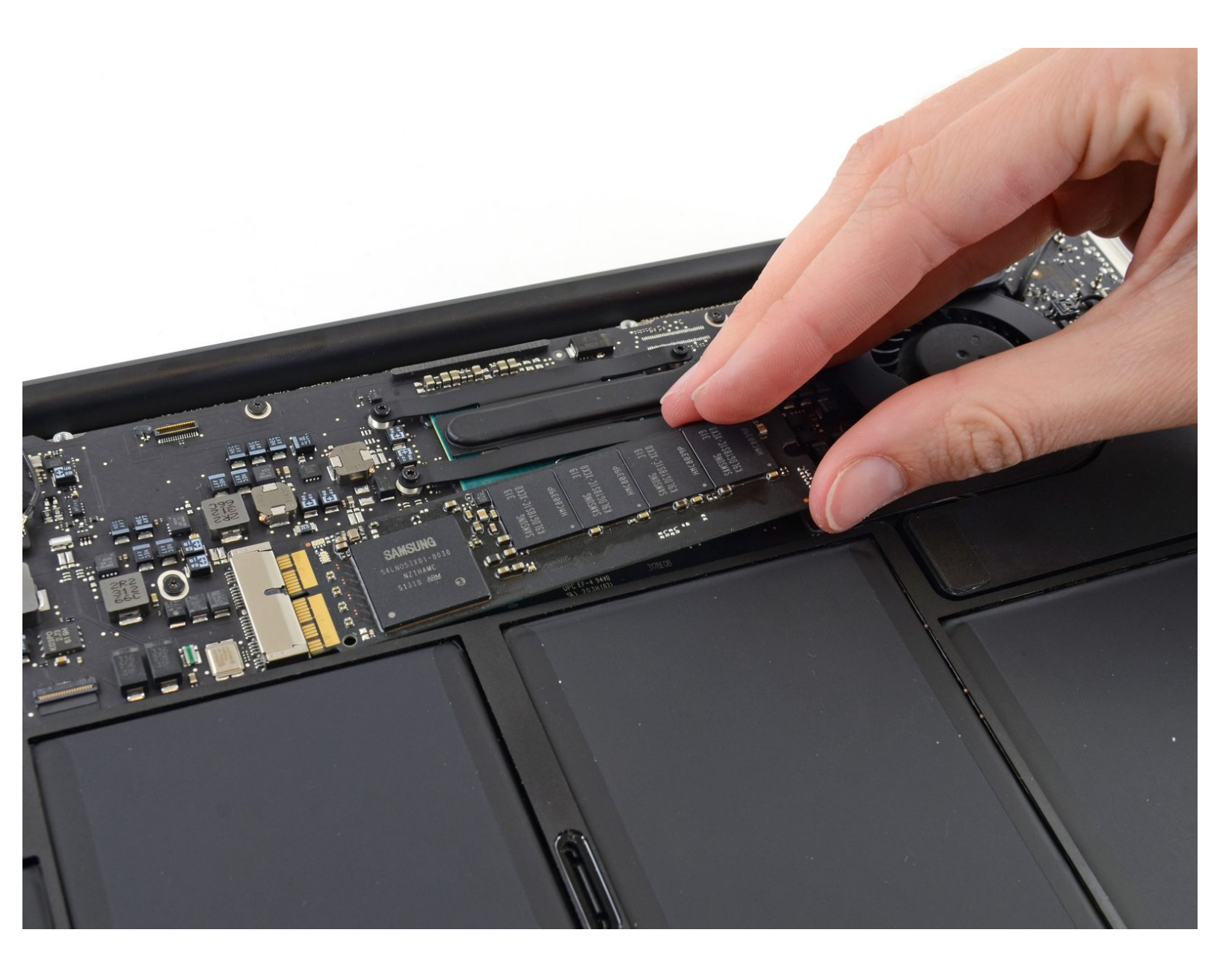

æ¤æ–‡æ¡£ç"Ÿæ^于 2022-12-30 03:16:57 PM (MST)ã€,

## 介绍

此指南适用于 MacBook Pro 13" 2015年早期的固态硬盘更换或升级 。此款 MacBook Pro 由于使用 了<u>专用存储驱动器接口</u>, 所以 不能 在没有转接卡的情况下直接使用普通的M.2固态硬盘。

在开始之前,如果情况允许,请先 备份您现在的SSD. 然后参考以下指南 联网恢复系统 or 创建可引导的外部设备 以熟悉如何重新安装macOS到您的设备并导入原来的数据到新SSD中。

最后,在您替换原来的SSD之前,我们强烈推荐安装macOS 10.13 High Sierra (或者最新版本的 macOS)。因为大多数新SSD所需要的新版储存驱动在低于HighSierra的macOS中不存在。

| ▶ 丁目・                                                       | ▶ 音井・                                                |
|-------------------------------------------------------------|------------------------------------------------------|
|                                                             | ₩ <b>+</b> P ·                                       |
| <ul> <li>P5 Pentalobe Screwdriver Retina MacBook</li> </ul> | <ul> <li>MacBook Pro and MacBook Air (Mid</li> </ul> |
| Pro and Air (1)                                             | 2013 to Early 2015) Blade SSD Upgrade                |
| T5 Torx Screwdriver (1)                                     | Bundle (1)                                           |
|                                                             | <ul> <li>OWC Aura Pro X2 SSD (1)</li> </ul>          |
|                                                             |                                                      |

æ¤æ–‡æj£ç"Ÿæ^于 2022-12-30 03:16:57 PM (MST)ã€,

### 步骤1—底壳

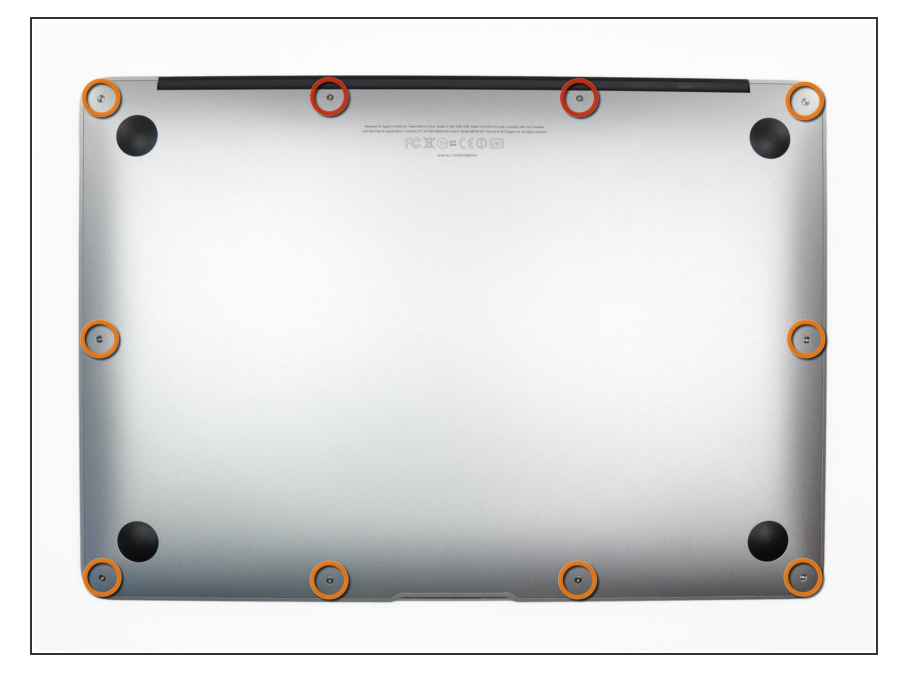

- *i* 在开始更换之前,关机,合上屏幕然 后把机器正面朝上平放在软面上。
- 使用<u>P5 Pentalobe</u> 螺丝刀将底部的 十颗螺丝移除,有下面两种规格:
  - 两个9mm 梅花形螺丝
  - 八个2.6mm梅花形螺丝

#### 步骤 2

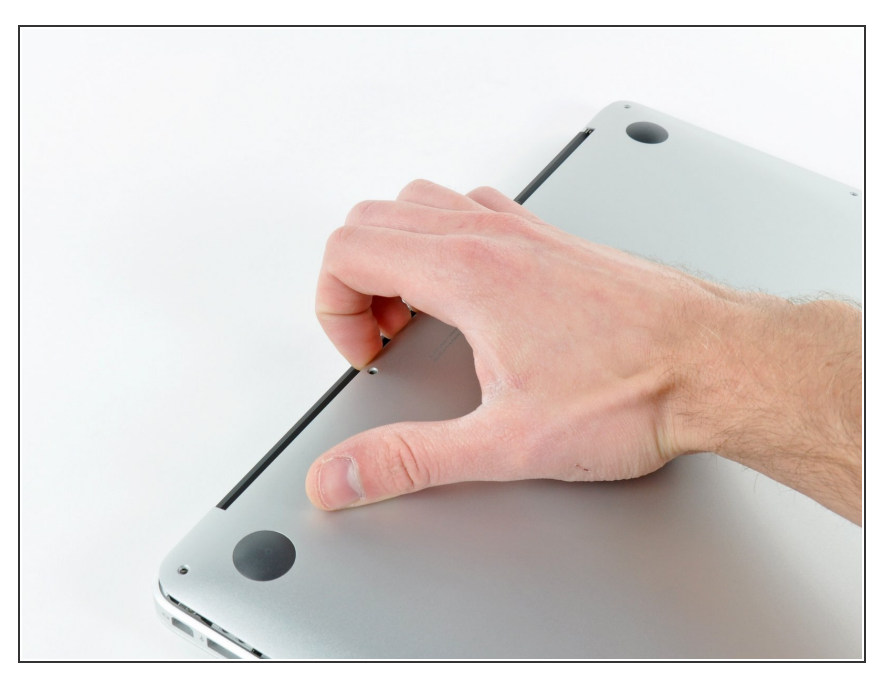

- 把手指插进显示器和底壳之间的缝隙
   然后向上拉,即可拆下底壳。
- 请小心地取下底壳并放在保证安全的 地方。

æ¤æ–‡æj£ç"Ÿæ^ä⁰Ž 2022-12-30 03:16:57 PM (MST)ã€,

## 步骤 3 — 电池排线

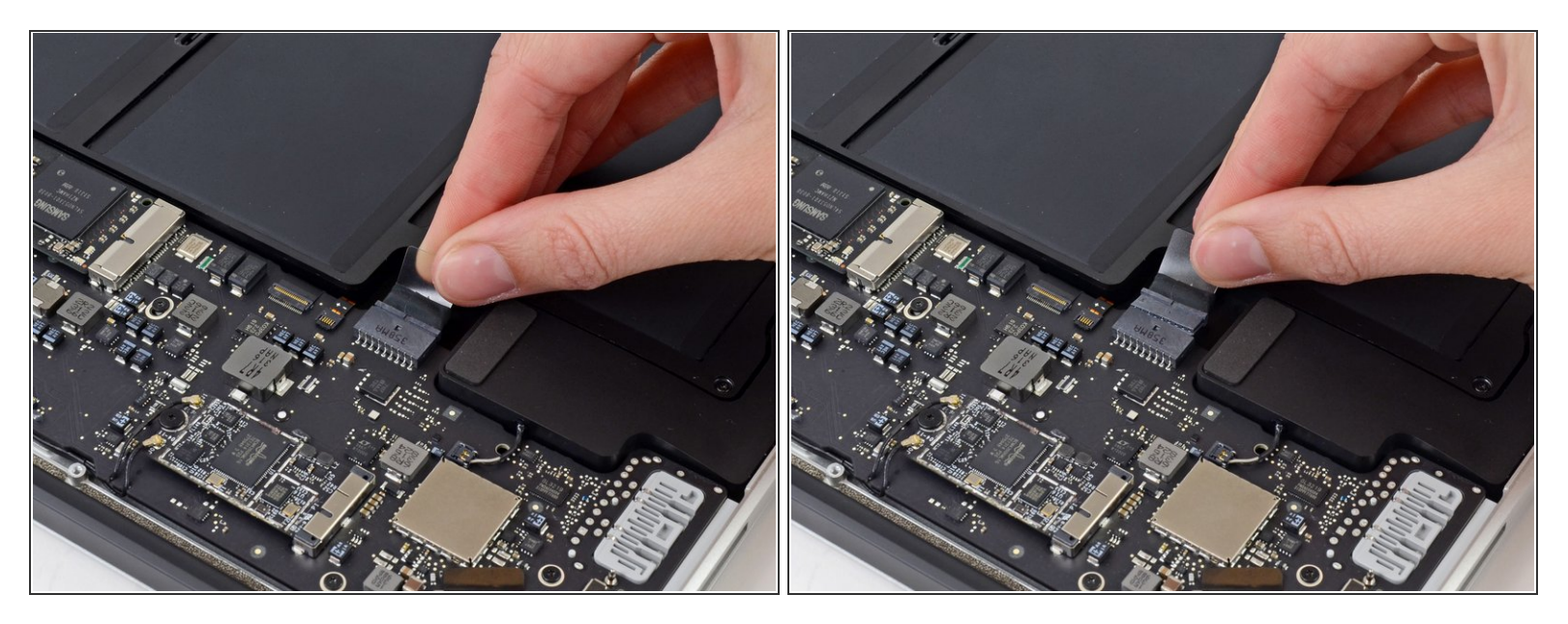

- (i) 确保你在维修时一切都处于断电状态,请先断开电池。
- 抓住连接到电池接口的透明塑料拉片,将其平行于电路板拉向 MacBook Air 的前缘。

⚠ 断开连接时请勿向上提起接口,否则可能会损坏接口插座。

#### 步骤 4 — 固态硬盘

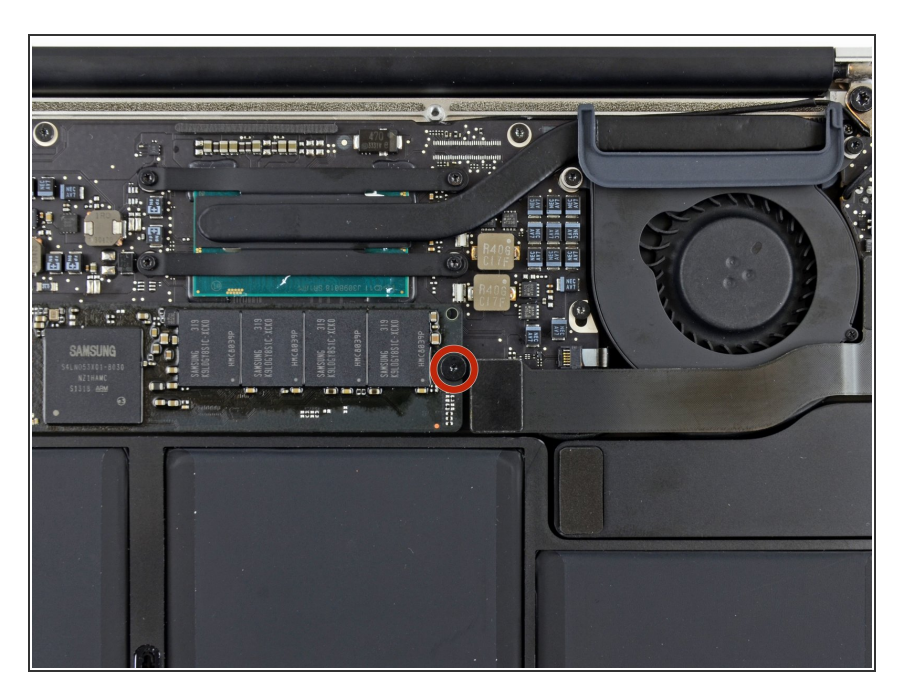

 拆卸一颗2.9毫米 T5 Torx螺丝钉以移 除主板上的固态硬盘。

æ¤æ–‡æj£ç"Ÿæ^ä⁰Ž 2022-12-30 03:16:57 PM (MST)ã€,

#### 步骤 5

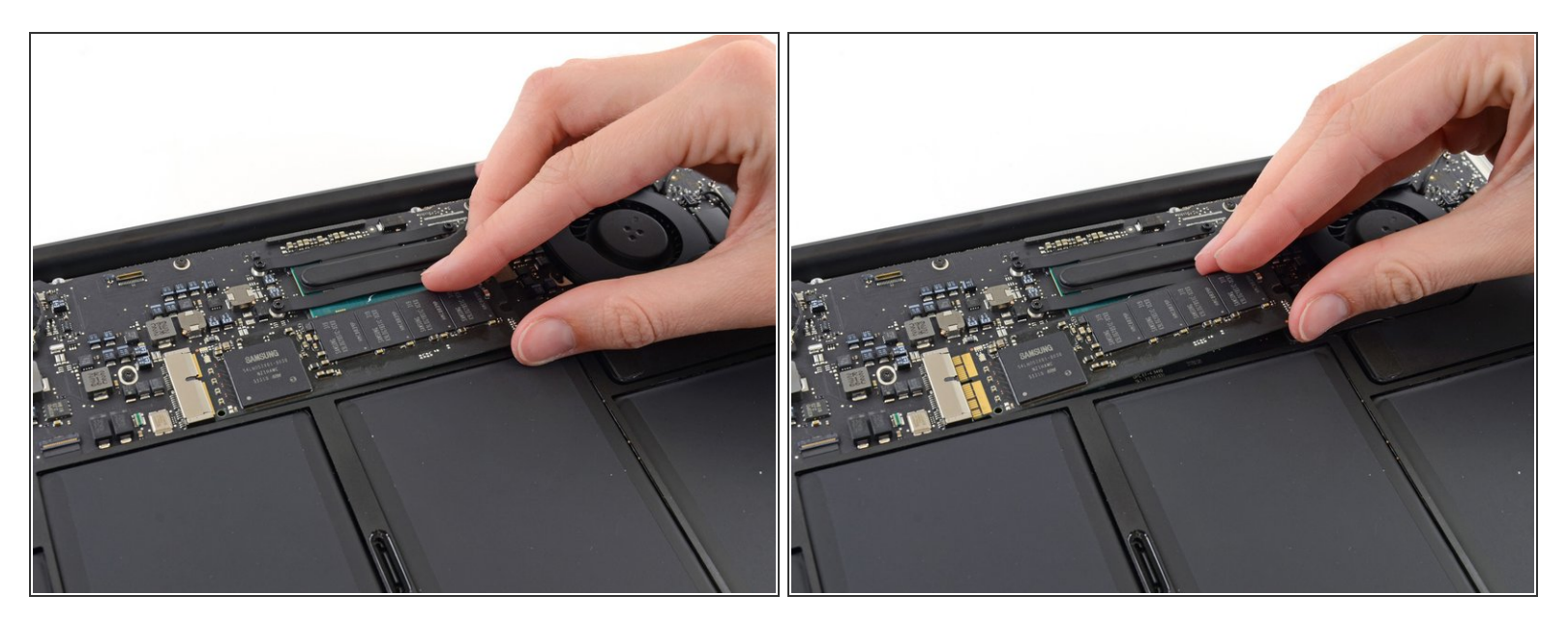

● 轻轻抬起SSD的半英寸左右的一端,并与主板平齐拉出来以卸下固态硬盘
 ▲ 不要抬起固态硬盘超过半英寸,否则可能损坏您的固态硬盘或主板上面的接口。

闭 想要重新安装你的固态硬盘,请按照相反的步骤执行。

要重新组装设备,请按照逆序执行这些步骤。

将您的电子垃圾交给 R2 或 e-Stewards 认证的回收商。

维修没有按计划进行? 尝试一些 基本的故障排除,或向我们的 <u>问答社区</u> 寻求帮助。

æ¤æ–‡æj£ç"Ÿæ^于 2022-12-30 03:16:57 PM (MST)ã€,